#### Инструкция по настройке OpenVPN Connect

Идем на сайт <u>https://openvpn.net</u> и скачиваем клиента. Жмем на Get OpenVPN в правом верхнем углу сайта.

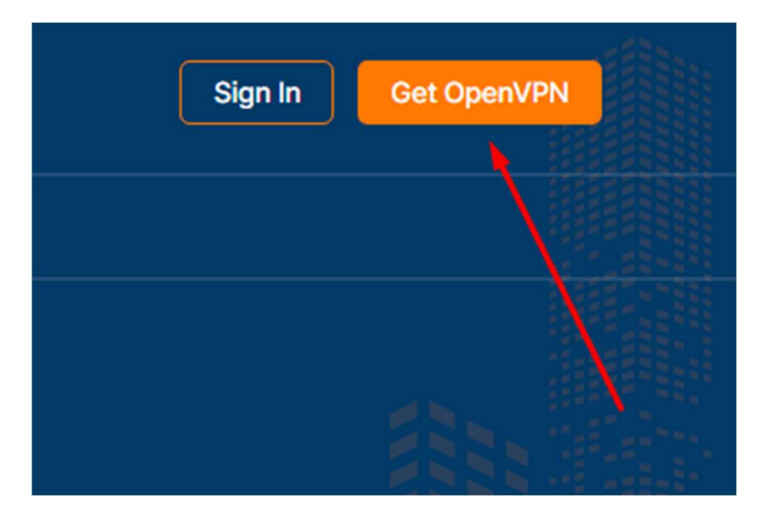

Листаем вниз, ищем секцию с OpenVPN Connect и скачиваем под нужную систему.

#### OPENVPN CLIENT / OPENVPN CONNECT

# **OpenVPN Connect**

OpenVPN Connect is our official client. Use OpenVPN Connect to connect to OpenVPN Cloud, Access Server or any OpenVPN compatible server/service. Select your platform and download here.

## For Desktop

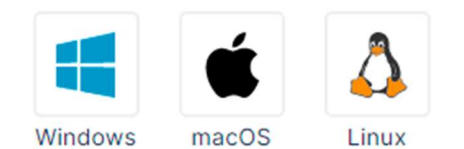

### For Mobile

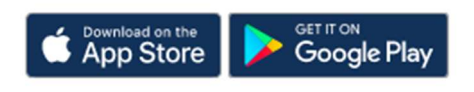

Запускаем установщик и жмем Next (Здесь будет показана установка под Windows. Настройка самого клиента одинакова и в других системах).

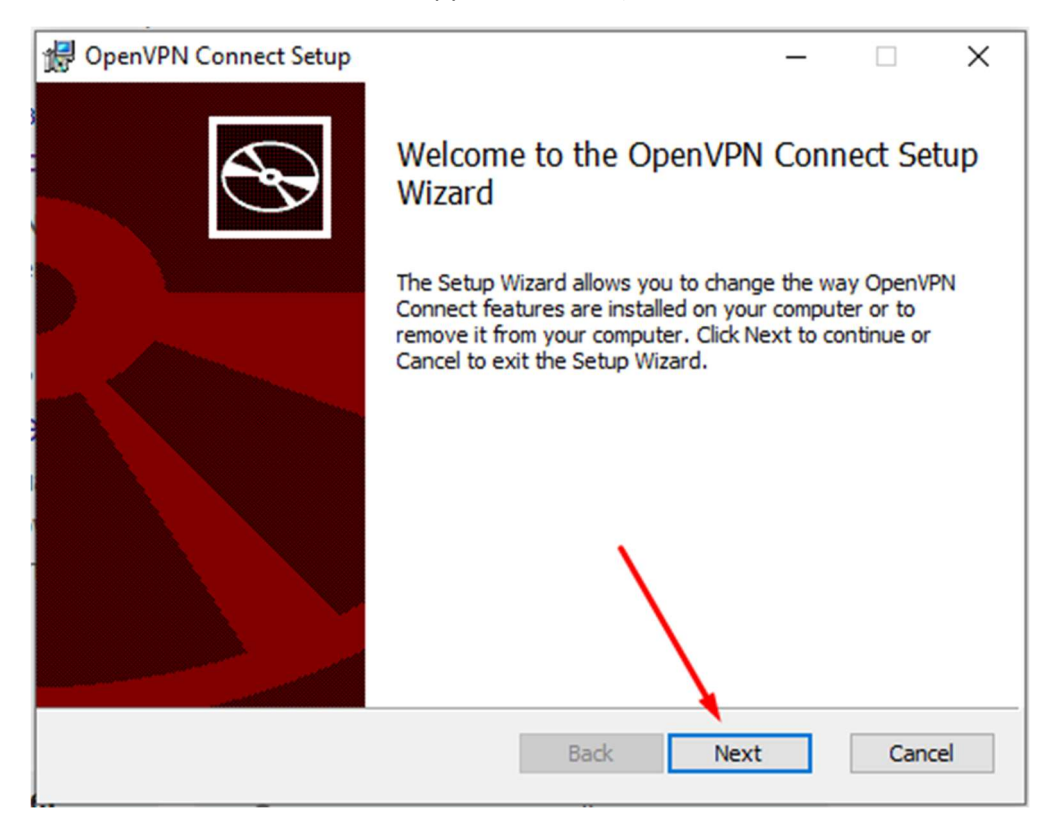

В следующем окне ставим галочку и жмем Next.

| 🛃 OpenVPN Connect Setup —                                                               | ×        |
|-----------------------------------------------------------------------------------------|----------|
| End-User License Agreement                                                              |          |
| Please read the following license agreement carefully                                   | æ        |
| OpenVEN Connect FILLA.                                                                  | <b>^</b> |
|                                                                                         |          |
| OpenVPN License<br>OpenVPN Copnect End User License Agreement (OpenVP)<br>Connect FULA) | N        |
| ✓ I accept the terms in the License Agreement                                           | ×        |
| Print Back Next C                                                                       | Cancel   |

В следующем окне жмем Install. Может выскочить запрос «Разрешить приложениюю вносить изменения». Нужно ответить – Да.

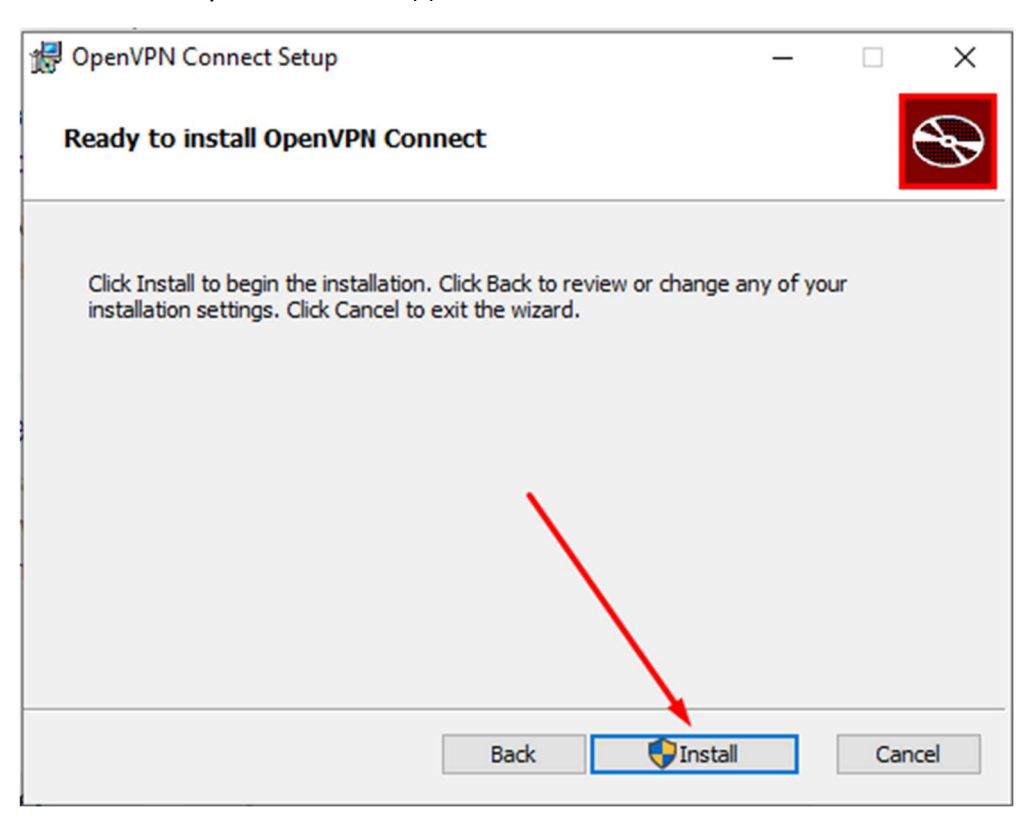

#### Теперь жмем Finish.

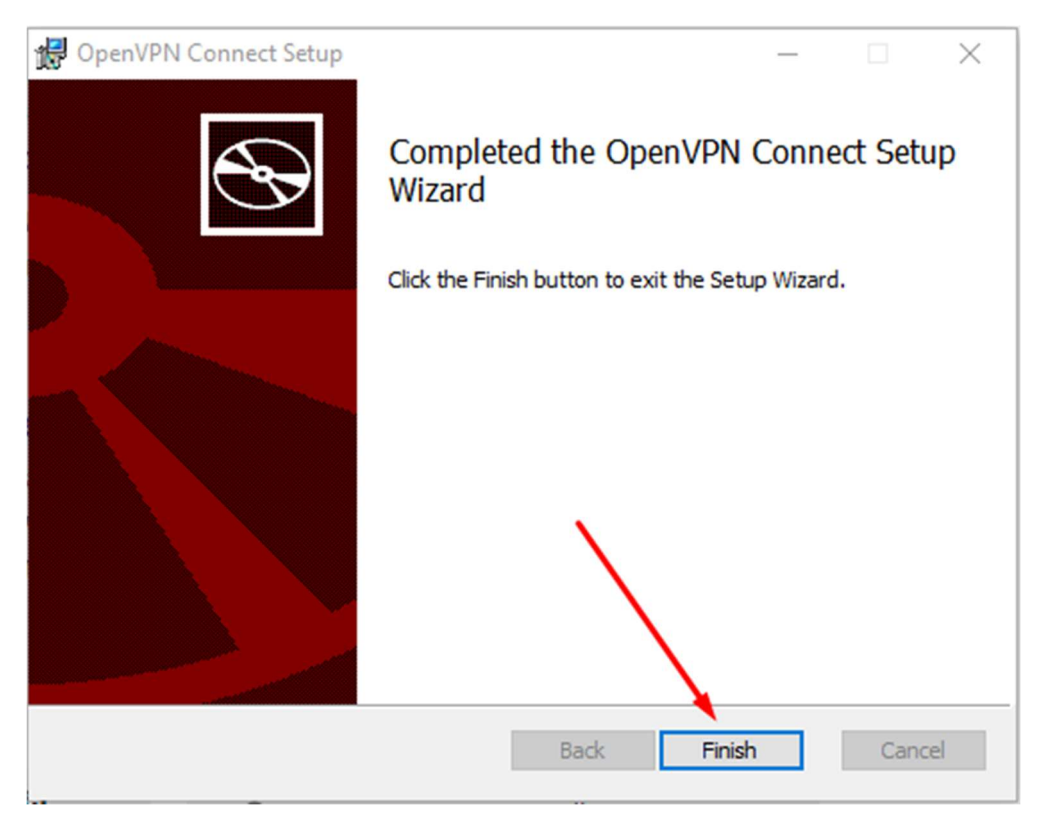

Клиент после этого запустится сам. Если же этого не произошло, то запускаем его или с рабочего стола, или из меню Пуск.

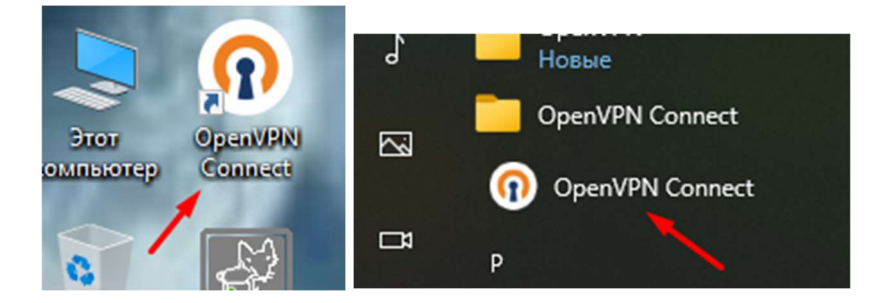

После того, как клиент в первый раз запустился, увидим экран с краткой инструкцией. Закрываем ее.

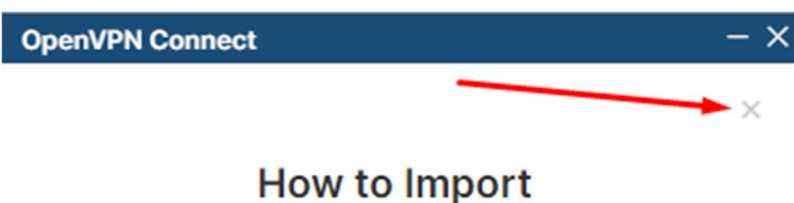

## How to Import VPN Profile from URL

| Import Profile                                                          |                                   |  |
|-------------------------------------------------------------------------|-----------------------------------|--|
| URL                                                                     | FILE                              |  |
| URL<br>https://openvpn.net                                              |                                   |  |
| Please note that you can or<br>using URL if it is supported<br>provider | nly import profile<br>by your VPN |  |
| your VPN provider su                                                    | pports import from                |  |

Соглашаемся с лицензией. Жмем Agree.

#### **OpenVPN Connect**

### OpenVPN Inc. Data Collection, Use And Retention

OpenVPN Inc. presents our updated policies to transparently show how we collect, use, or retain your data. By clearly and openly presenting the terms of our policies we hope to maintain the trust and confidence of all our valued customers. Our priority is to educate and make it easy for customers to understand what data we collect, why we collect it, and how we use it.

----

#### APP DATA USAGE

OpenVPN Connect is used to create VPN tunnels that connect to Access Servers, Community OpenVPN Servers, and any other third-party service that works with the OpenVPN protocol. OpenVPN Inc. does not have control over these servers, and the data policy of each of these servers are

AGREE

NEXT

Теперь нам нужно импортировать файл конфигурации, который нам выдали. Жмем вкладку FILE.

| OpenVPN Connect                                                    | - ×            |  |
|--------------------------------------------------------------------|----------------|--|
| Import Profile                                                     |                |  |
| URL                                                                | FILE           |  |
| URL<br>https://                                                    |                |  |
| Please note that you can<br>using URL if it is support<br>provider | ed by your VPN |  |
| NEX                                                                | т              |  |

Перетаскиваем в появившееся окно наш конфигурационный файл, или жмем BROWSE и выбираем его самостоятельно на диске.

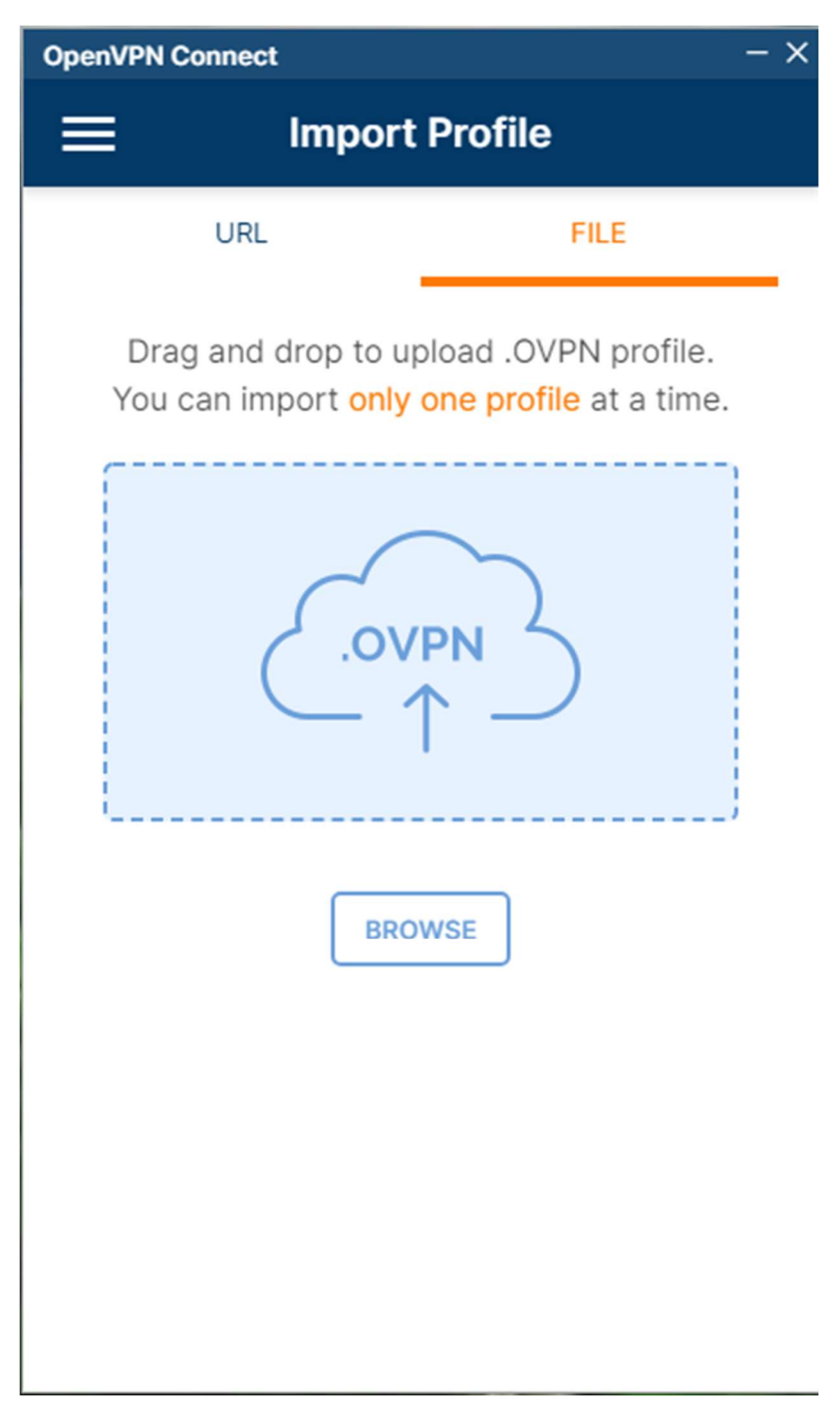

Теперь, в появившемся окне ставим галочку на Save password и указываем в поле Username свой логин, а в поле Password свой пароль и жмем CONNECT.

| OpenVPN Connect - ×                                         |
|-------------------------------------------------------------|
| < Imported Profile                                          |
| Profile Name<br>vpn.megaputer.ru [gw-UDP4-1194-tikhomirov-c |
| Server Hostname (locked)<br>vpn.megaputer.ru                |
| Username                                                    |
| Save password                                               |
| Password 🧭                                                  |
|                                                             |
|                                                             |
|                                                             |
| PROFILES                                                    |

После успешного соединения появится окно с надписью CONNECTED. Нажимая на зеленый ползунок можно включать/отключать соединение.

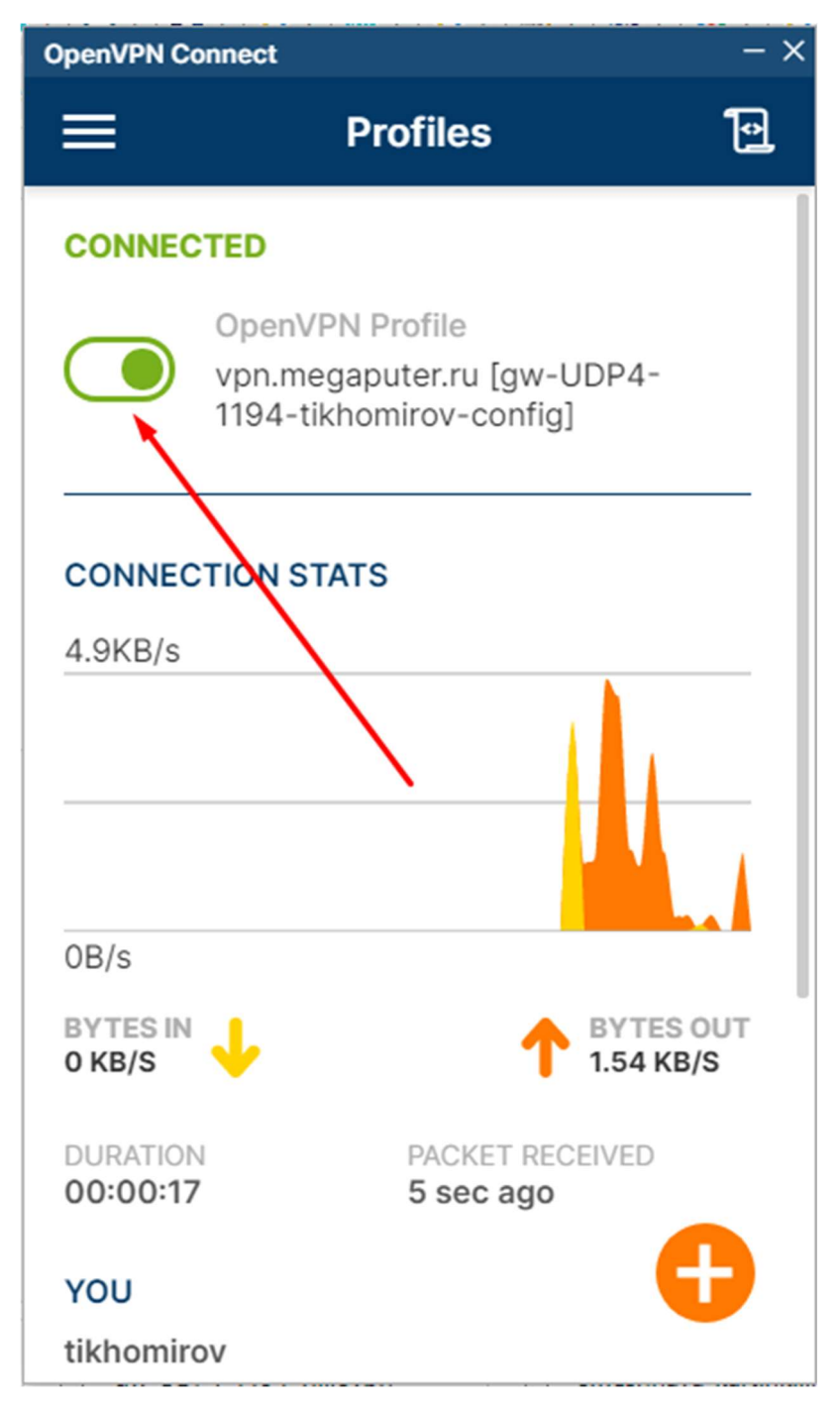

Теперь можно закрыть это окно.

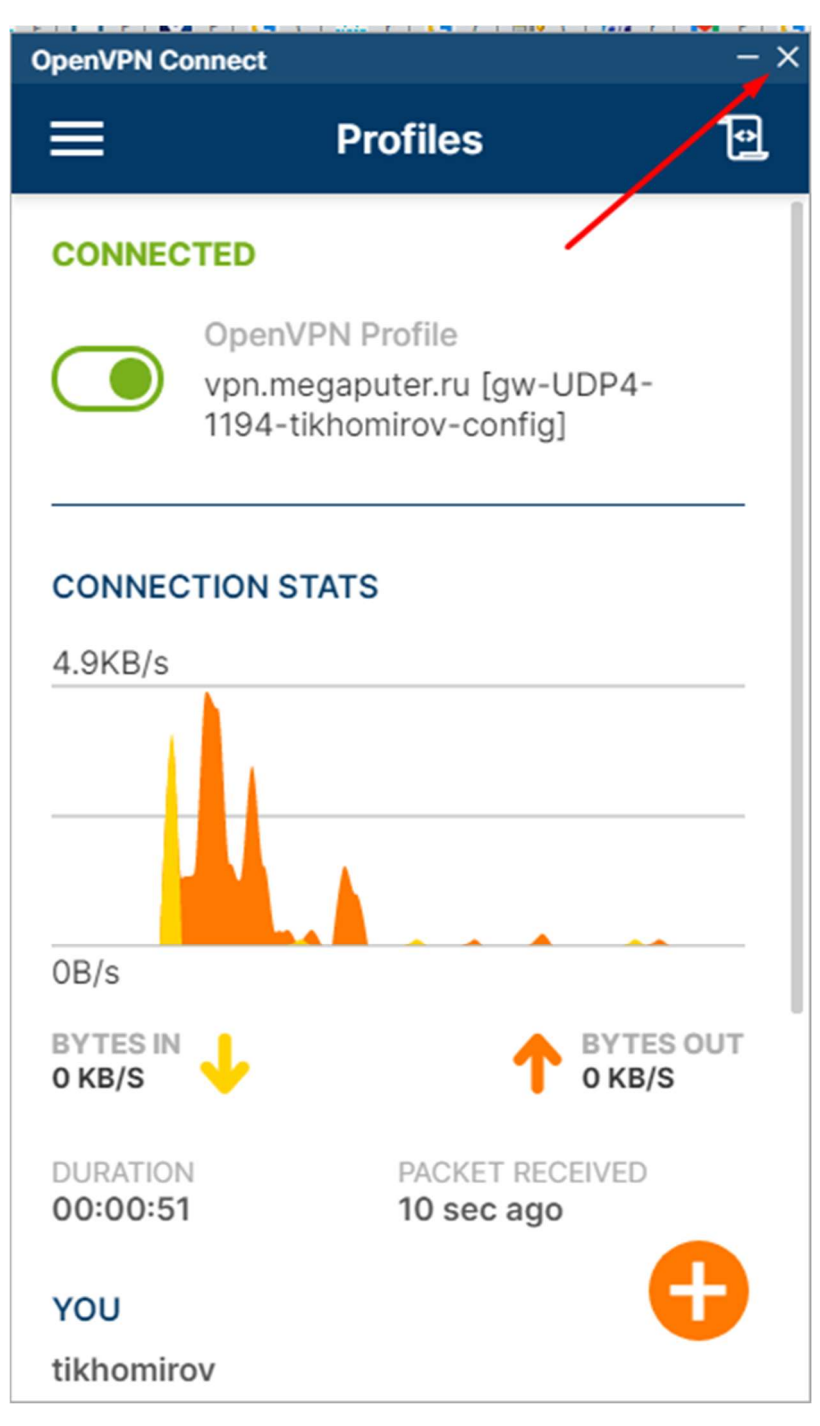

Приложение будет находиться в системном лотке. Яркий, заполненный значок означает, что соединение установлено.

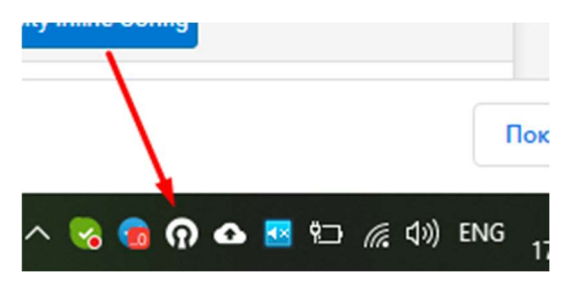

Такой контурный значок означает, что соединение разорвано.

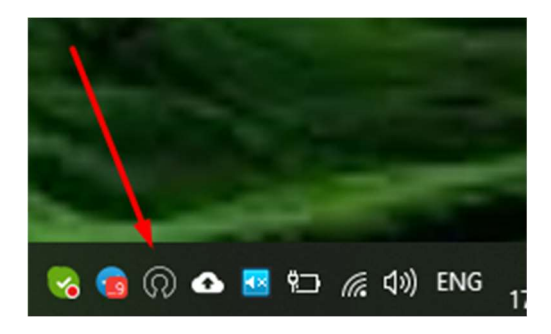

Вот и всё. Далее, можно обращаться к офисным компьютерам так, как если находишься в офисе.